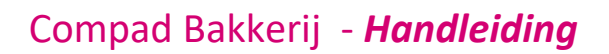

# Klantreferentie

#### **Document beheer**

| Versie | Datum         | Status     | Auteur(s)      | Opmerking |
|--------|---------------|------------|----------------|-----------|
| 1.0    | 12 maart 2018 | Definitief | Carol Esmeijer |           |
|        |               |            |                |           |
|        |               |            |                |           |
|        |               |            |                |           |
|        |               |            |                |           |
|        |               |            |                |           |

### Inleiding

Regelmatig komt het voor dat u op de factuur van uw afnemer een referentie in de vorm van een inkoopordernummer of kostenplaats moet vermelden op de factuur. Compad Bakkerij ondersteund deze mogelijkheid.

### Voorbereiding

Alvorens u gebruik kunt maken van een klantreferentie dient u voor die klanten waarbij u een klantreferentie moet opgeven, de optie klantreferentie in te schakelen. Dit kunt u doen door het volgen van de onderstaande procedure:

- 1. Ga naar debiteuren | debiteuren onderhouden
- 2. Lokaliseer de afnemer waarvoor uw de optie klantreferentie wilt inschakelen
- 3. Klik op de opdrachtknop Wijzigen

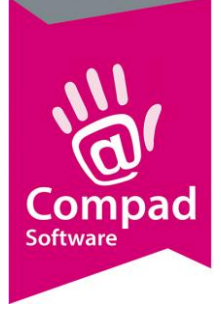

## Compad Bakkerij - Handleiding

|          | 🧏 Klantgegevens             |                         |                        |    |                  |                                                |  |  |
|----------|-----------------------------|-------------------------|------------------------|----|------------------|------------------------------------------------|--|--|
|          |                             | Klant gegevens          |                        |    |                  |                                                |  |  |
|          | Klant 🔅                     | Geef de bedrijfsnaam in |                        |    |                  |                                                |  |  |
|          | Algemeen<br>Priizen         | Nummer:                 |                        | 99 |                  |                                                |  |  |
|          | O Korting                   | Bedrijf     Bedrijf     | Compad Software        |    |                  |                                                |  |  |
| •        | Groepskortingen             | C Particulier           |                        |    |                  |                                                |  |  |
| 4        | Levering     Afleveradremen | C Passant               |                        |    |                  | <10-4                                          |  |  |
|          | Productie                   |                         |                        |    |                  |                                                |  |  |
|          | Factuur                     | Levering                |                        |    |                  |                                                |  |  |
|          | Factuuradres                | Bellijst:               |                        | Ŧ  | Route:           | <b>.</b>                                       |  |  |
|          | Financieel     Activitation | Telefoon Belorder:      |                        |    | Route Volgnumme  | r: 0                                           |  |  |
|          |                             | Leveringswijze          |                        |    | Eigenschappen    |                                                |  |  |
|          |                             | Leveringswijze:         | Afhalen                | V  | Historie van or  | ders bijhouden 🔽 Geblokkeerd                   |  |  |
|          | Overzicht 🛞                 | Bezorgkosten:           | Standaard bezorgkosten | ¥  | Print Order La   | bel Geen prijzen op bon                        |  |  |
|          | O Verkoophistorie           | Doelgroep:              | Alle artikelen         | ▼  | Afleveradres a   | ltijd op de bon weergeve Emballage registratie |  |  |
|          |                             | Aantal bonnen:          | 1 Bon                  | ¥  | Verdelen via v   | erdeelsysteem                                  |  |  |
|          |                             | Versturen bon:          | Papier                 | V  |                  |                                                |  |  |
|          |                             | E-mail adres:           |                        |    | Ordergroep:      | <b>v</b>                                       |  |  |
|          |                             | Samenvoegen bon:        | Afleveradres           | T  | Productie shift: | <b>.</b>                                       |  |  |
|          |                             | Filiaal:                | ** Geen **             | ¥  | Artikel etiket:  | Geen warenwet etiketten 🔻                      |  |  |
| <b>9</b> |                             | Klantreferentie:        | Ja, verplicht          | V  | Tekst op etiket: |                                                |  |  |
| 6        |                             | Omschrijving Klantref.: | Inkoopnummer           |    | Verpakking:      | n.v.t.                                         |  |  |
|          |                             |                         |                        |    | Snijden:         | gesneden 🔻                                     |  |  |
|          |                             |                         |                        |    |                  |                                                |  |  |
|          |                             |                         | u                      |    |                  | <u>OK</u> <u>A</u> nnuleren                    |  |  |

- 4. Klik op de rubriek Levering
- 5. Kies middels de keuzelijst Klantreferentie voor de optie Ja, Optioneel of Ja, verplicht.
- Optioneel is het mogelijk om per klant een omschrijving van de klantreferentie vast te leggen. In het invoervak **Tekst** kunt u bijvoorbeeld inkoopordernummer, PO-nummer of Kostenplaats vastleggen
- 7. Klik op de opdrachtknop **Ok** om de wijziging op te slaan.

#### Klantreferentie invoeren

Tijdens het invoeren van een nieuwe order wordt het venster **Klantreferentie** automatisch weergegeven indien u een bestelling ingeeft voor een debiteur waarbij de klantreferentie verplicht is. Heeft u bij de klant vastgelegd dat de klantreferentie optioneel is, dan kunt u zelf het venster klantreferentie activeren door op de opdrachtknop Klantreferentie.

Kort samenvattend volgt u de volgende procedure voor het invoeren van een bestelling met klantreferentie:

- 1. Ga naar Orders | Eenmalige orders
- 2. Klik op de opdrachtknop Toevoegen
- 3. Geef in het invoervak Debiteur het debiteurnummer op
- Wanneer de optie klantreferentie bij de desbetreffende debiteur verplicht is wordt het venster klantreferentie automatisch getoond. Is de klantreferentie optioneel klik dan op het opdrachtknop Klantreferentie
   om het venster te activeren

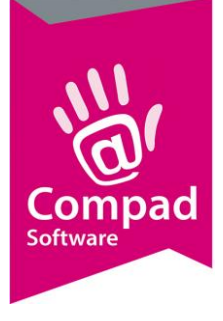

## Compad Bakkerij - Handleiding

|                        | 💈 Eenmalige order gegever                   | ns                |                            |                       |          |                       |                       |                     |
|------------------------|---------------------------------------------|-------------------|----------------------------|-----------------------|----------|-----------------------|-----------------------|---------------------|
|                        | Eenmalige order<br>Eenmalige order gegevens | r                 |                            |                       |          |                       |                       |                     |
|                        | Or_derdatum: 12-03-201                      | 8                 | Leverdatum: 1              | 3-03-2018 📰 om        |          | uur.                  | Handmatig             | <b>v</b> ()         |
|                        | Filiaal Ordernummer: 17                     | 15209             | Levering<br>Levering: Afha | alen                  | V        | <u>B</u> ezorgbedrag: |                       | 0.00 G              |
|                        | Eiliaal: Winkel                             | <b>T</b>          | Shift:                     |                       | T        | Korting:              |                       | 0.00                |
|                        | Status: Standaard                           | J V               | Groep:                     |                       | <b>T</b> | Betaald:              | Chan do and for outer | 0.00                |
|                        |                                             |                   | Op <u>m</u> erking:        |                       |          | betaalwijze;          | Standaard (conta      | ntj 🔽               |
|                        |                                             | Compad Software   |                            | A <u>t</u> leveradres |          |                       |                       |                     |
|                        | 33                                          |                   |                            |                       | ~        |                       |                       |                     |
|                        |                                             | ,                 |                            |                       |          |                       |                       |                     |
|                        |                                             |                   |                            |                       |          |                       |                       |                     |
|                        |                                             |                   |                            |                       |          |                       |                       |                     |
|                        |                                             |                   |                            |                       |          |                       |                       |                     |
|                        |                                             |                   |                            |                       |          |                       |                       |                     |
|                        | <u>Z</u> oek:                               |                   |                            |                       |          | Alle                  | prijzen zijn inclusie | f BTW, in Euro's    |
|                        | Regel Code                                  | Naam              |                            | Aantal                | Eenheid  | Prijs                 |                       | Bedrag              |
|                        |                                             |                   |                            |                       |          |                       |                       |                     |
|                        |                                             |                   |                            |                       |          |                       |                       |                     |
|                        |                                             |                   |                            |                       |          |                       |                       |                     |
|                        |                                             |                   |                            |                       |          |                       |                       |                     |
|                        |                                             |                   |                            |                       |          |                       |                       |                     |
|                        | Orderbedrag: 0                              | 00 Aantal product | ten:                       | 0 Netto orderbedr     | ag       | 0.00 <u>T</u> oevoeg  | jen <u>Wij</u> zigen  | <u>V</u> erwijderen |
|                        |                                             |                   |                            |                       |          | OK                    | Annuleren             | Help                |
|                        |                                             |                   |                            |                       |          |                       | Aunderen              |                     |
|                        |                                             |                   |                            |                       |          |                       |                       |                     |
| Inkoopnummer           |                                             |                   | _                          |                       | ×        |                       |                       |                     |
|                        |                                             |                   |                            |                       | 7.0      |                       |                       |                     |
| Inkoopnumme            | er                                          |                   |                            | E                     | 2        |                       |                       |                     |
| Geef een klantrefereni | tie op                                      |                   |                            | 6                     |          |                       |                       |                     |
|                        |                                             |                   |                            |                       |          |                       |                       |                     |
|                        |                                             |                   |                            |                       |          |                       |                       |                     |
| Inkoopnummer           | 8039039                                     |                   |                            |                       |          |                       |                       |                     |
|                        |                                             |                   |                            |                       |          |                       |                       |                     |
|                        |                                             |                   |                            | 1                     | 1        |                       |                       |                     |
|                        |                                             |                   | OK                         | Annulere              | en       |                       |                       |                     |

- 5. Geef in invoervak Klantreferentie het kenmerk van de debiteur
- 6. Klik op de opdrachtknop **Ok** om de wijziging op te slaan.